#### Process for Submitting a J-1 Extension or Amendment Form in Sunapsis

- 1. Log into <u>https://sunapsis.umaryland.edu</u>; see <u>login instructions</u> for guidance.
- 2. Click on Departmental Services in the menu
- 3. Select "J-1 Scholar Extension" from the drop-down under Departmental Services
- 4. Enter the University ID and date of birth of the scholar. <u>OIS</u> can send you the ID number, as this is NOT their ID number in HRMS. (This number is included in the program expiration e-mail that you were copied on; assuming the individual is expiring within the next three months).
- 5. The extension form will appear. There are two required forms, one for the department to

complete, and one for the J-1 to complete. You will need to go into the one that the J-1

completes and put in their email to push the form to them (see Step 7)

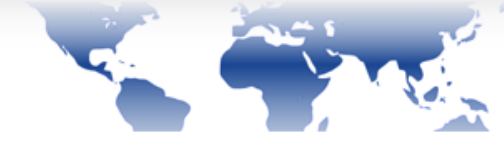

# Sunapsis

Secure Online Session Gina Dreyer Network ID: 30020109

#### Sunapsis Home Page

#### Departmental Services

- Departmental Services
- -Add New Person
- -Update Your Information
- J-1 Scholar Application
- J-1 Scholar Extension

```
International Office
```

Upgrade / Installation
Procedures

Logout of Sunapsis

#### J-1 Extension for an Exchange Visitor

The purpose of the J-1 exchange visitor visa for professors, research scholars, and short-term scholars is to facilitate international collaborative teaching and/or research efforts. Visitors (who must typically have training at the master's level or higher) are invited to the U.S. for a program with a specific objective and length of stay not to exceed three years. Extensions beyond this time may be possible in special circumstances.

#### TEMP943686 | RADAR HENDERSON

- J-1 Scholar Extension/Amendment Departmental Request
- J-1 Scholar Extension/Amendment Request (completed by J-1)
- O ADD SEVIS Dependents (Spouse / Children)

#### View/Save/Print E-Form Group

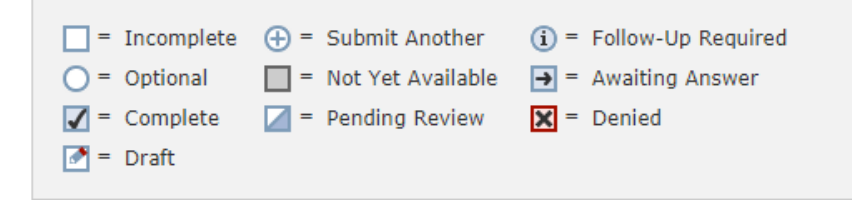

6. Complete all required information on the department form:

#### J-1 Scholar Extension/Amendment Departmental Request

#### MAIN PAGE | TEMP943686 | RADAR HENDERSON

A host department should fill out this form to request an amendment or an extension of J-1 program for an international scholar or visitor.

Note that the maximum length of time permitted for a J-1 research scholar or professor is five years from the start date on the DS-2019.

Please allow up to 10 business days for processing.

#### SCHOLAR APPOINTMENT INFORMATION

#### CLIENT RECORD: RADAR HENDERSON | TEMP943686

Requested New Program End Date \*

Scholar's Academic Appointment Title \*

Day

۳

Year

۳

۳

Detailed description of research activities (J-1 scholars must retain the same research objective for the entirety of their stay as a J-1). \*

Month

| Will the visitor have any patient contact? *                                                         | k                |           | • YES     | 0          | N |
|----------------------------------------------------------------------------------------------------|------------------|-----------|-----------|------------|---|
| Name of Faculty Supervisor *                                                                         |                  |           |           |            |   |
| Address(es) of Scholar's Site(s) of Activity the primary activity site of the scholar) *             | (if multiple, pl | ease indi | cate whic | h is       |   |
|                                                                                                    |                  |           |           |            |   |
|                                                                                                    |                  |           |           |            |   |
| Will the J-1 have any patient contact? *                                                             |                  |           | O YES     | $\bigcirc$ | N |
| Attach Appointment Letter on UMB<br>letterhead: *                                                    | Choose File      | No file c | hosen     |            |   |
| School of Dentistry Only. Attach letter<br>from Dean's Office indicating approval of<br>the request. | Choose File      | No file c | hosen     |            |   |

#### FINANCIAL INFORMATION AND EXPORT CONTROL

UMB requires all J-1 Scholars to show at least \$27,600 per year in financial support plus \$7,200 for a spouse and \$6,600 for each child per year for living expenses.

Documentation of funding from non-UMB sources should be provided on institutional letterhead with a **translation in English**. The documentation should include the amount of funding available **in US dollars**. Utilize <u>OANDA for currency conversion</u>.

Is the Scholar on UMB payroll? \*

○ YES ○ NO

I have reviewed the J-1 applicant's financial documentation and confirm that they are demonstrating sufficient financial support appropriate for the number of dependents they are bringing and the amount of time requested for their extension. \*

\* required fields

Save Defaults

Submit

Save Draft

7. Go into the form that is completed by the J-1, Click on "GIVE THE CLIENT ACCESS TO COMPLETE

THIS SECTON"

## J-1 Scholar Extension/Amendment Request (completed by J-1)

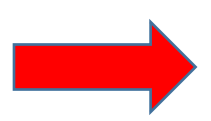

#### MAIN PAGE | TEMP943686 | RADAR HENDERSON

GIVE THE CLIENT ACCESS TO COMPLETE THIS SECTION

This form is to be completed by the J-1 Scholar presently conducting research at UMB who wishes to extend his/her J-1 status.

### Note that the maximum length of time permitted for a J-1 research scholar or professor is five years from the start date on the DS-2019.

\*In addition to extending your form DS-2019, you may also wish to extend the visa stamp in your Passport. Please note, this is not required for you to remain lawfully in the US. Visa stamps only need to be valid when you are entering the US; they do not need to be valid for your entire period of stay in the US. Please contact the <u>OIS</u> with any additional questions.\*

#### VERIFY BIOGRAPHICAL INFORMATION

CLIENT RECORD: RADAR HENDERSON | TEMP943686

Passport - Last Name \*

Passport - First Name \*

Country of Citizenship \*

Date of Birth \*

UMB Email Address

Personal Email Address

| Month | v | Day | ۲ | Year | , |
|-------|---|-----|---|------|---|
|       |   |     |   |      |   |
|       |   |     |   |      |   |

8. Type in the scholar's email address and click "Send E-mail"; You will receive a copy of this e-mail.

You will also receive a confirmation when the scholar completes this form.

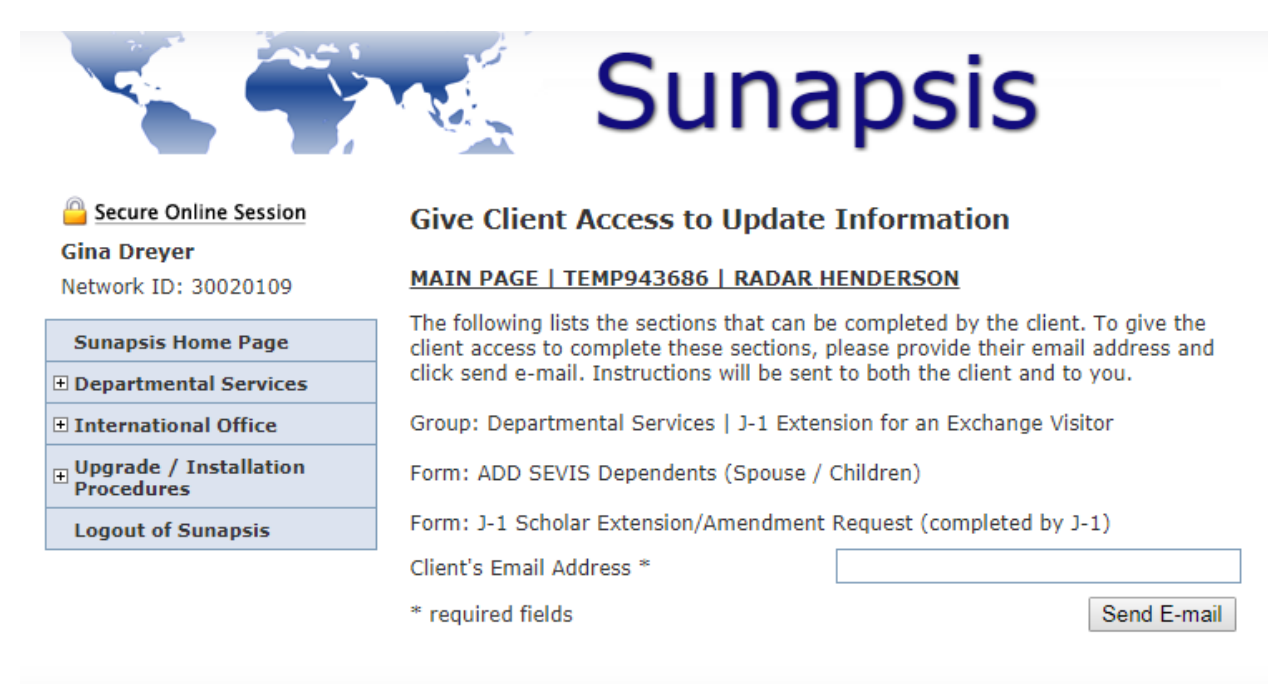

9. Once both the department and the scholar fully submit their e-forms, the OIS will be notified

and will begin the 10 business day processing clock.